## 平成28(2016)年度 国内雑誌購読申込 実施要領

- 1. 雑誌の発注・支払は雑誌管理係にて行います。教員の方が直接書店等に発注なさらな いようお願いいたします。
- 2. ただし、以下の条件に全て当てはまる場合は、教職員発注による研究室への直接納品 が可能です。

## 教職員発注、直接納品が可能な雑誌

- 個人研究室に納品する雑誌
- 週刊の和雑誌
- 見積書、納品書、請求書が発行される雑誌

<u>前払い</u>が必要な雑誌や年間 <u>100 万円以上</u>の雑誌は、<u>教職員発注ができません</u>ので予め ご注意ください。

発注・納品確認の手順の詳細については、「会計事務の手引き」をご覧になるか、雑誌 管理係までお問い合わせください。

なお、図書館を通して既に発注している雑誌を教職員発注に切り替える場合は、<u>重複</u> <u>購読をしないように</u>1か月以上の余裕を見て図書館宛に図書館発注分の中止の連絡を 行い、その手続き後に教職員発注による手続きをしてください。

 今回の購読申込の対象は国内雑誌です。外国雑誌については別途申込を受け付けます (平成28年1月購読開始分についての受付は終了しました)。なお、国内で発行され る英文誌など和洋の区分が分かりにくいものは、どちらで購読申込を受け付けるかを 確認しますので、個別にお問い合わせください。

次のページへ続く

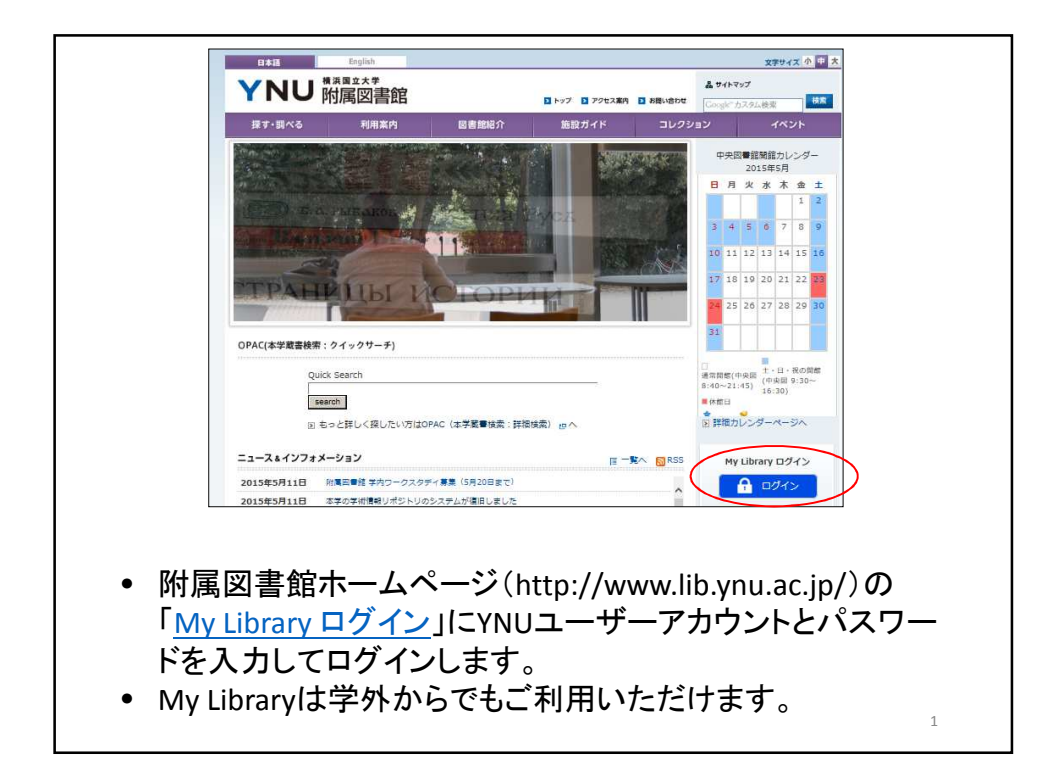

| 利用者認証                                                                            |                                                                                                    |
|----------------------------------------------------------------------------------|----------------------------------------------------------------------------------------------------|
| IDおよびパスワードを入力し                                                                   | てください。                                                                                                    |
| YNUユーザーテ<br>(お持ちでない<br>パスワード                                                     | ?カウント<br>方はカード番号)                                                                                                    |
| 23                                                                               | ログイン 戻る                                                                                                    |
| 能性力のワます。                                                                         | ノブランリ収定でに推動マルにとき、ハッフアップフレッジでか                                                                                                    |
| <sub>してから再度お卸</sub><br>YNUユーザーア<br>インID・パスワ-<br>YNUユーザアナ                         | <sup>NU<kew< sup=""><br/>アカウントとパスワードは、YNUメールのログ<br/>ードと同じです。<br/>Iウントは情報基盤センターが提供するサー</kew<></sup>                                    |
| <sup>してから再度お助</sup><br>YNUユーザーア<br>インID・パスワー<br>YNUユーザアた<br>ビスです。詳し <sup>、</sup> | <sup>NU&lt;ださい。</sup><br>アカウントとパスワードは、YNUメールのログ<br>ードと同じです。<br>ロウントは情報基盤センターが提供するサー<br>くは以下をご覧ください。                                   |
| UTから再度おり<br>YNUユーザーア<br>インID・パスワー<br>YNUユーザアた<br>ビスです。詳し、<br>・「YNUユーサ            | <sup>NU<kenn< sup=""><br/>アカウントとパスワードは、YNUメールのログ<br/>ードと同じです。<br/>ロウントは情報基盤センターが提供するサー<br/>くは以下をご覧ください。<br/>ザアカウントについて」</kenn<></sup> |

| 和用状況の確認<br>ブックマーク<br>お気に入り検索<br>施設予約<br>タグ履歴<br>にLL複写依頼<br>・・・・・・・・・・・・・・・・・・・・・・・・・・・・・・・・・・・                                                                                                    |
|----------------------------------------------------------------------------------------------------|
| ブックマーク     検浜国立大学附属図書館 から 附属図書館 さんへのお知らせ       施設予約        タグ履歴     借りている資料 0冊       ILL資借依頼     予約をしている資料 0件       新規連入依頼                                                                                                    |
| お気に入り検索<br>施設予約<br>タグ履歴<br>にLL資写依頼<br>所提導入依頼<br>通道で和をしている資料 0件<br>の書館からの通知はありません。<br>通知はありません。<br>の書館からの通知はありません。<br>の書館からの通知はありません。<br>の書館からの通知はありません。<br>の書館からの通知はありません。<br>の書館からの通知はありません。<br>の書館からの通知はありません。<br>の書館からの通知はありません。<br>の書館からの通知はありません。<br>の書館からの通知はありません。<br>の書館からの通知はありません。<br>の書館からの通知はありません。<br>の書館からの通知はありません。<br>の書館からの通知はありません。<br>の書館からの通知はありません。 |
| 図書館からの通知はありません。           タグ履歴         借りている資料 0冊           にL上費信依頼         予約をしている資料 0件           所提導入依頼         漫気依頼をしている資料 0件                                                                                                    |
| タグ履歴     借りている資料 0冊       ILL複写依頼        デ約をしている資料 0件       新規導入依頼     予約をしている資料 0件                                                                                                    |
| ILL複写依頼<br>ILL貸借依頼 予約をしている資料 0件<br>新想導入依頼 複写依頼をしている資料 0件                                                                                                    |
| ILL貸借依頼<br>予約をしている資料 0件<br>新想導入依頼<br>複写依頼をしている資料 0件                                                                                                    |
| 新規購入依頼<br>損写依頼をしている資料 0件                                                                                                    |
| 複写依頼をしている資料 0件                                                                                                    |
| 維誌購読申込                                                                                                    |
| 貸借依頼をしている資料 0件                                                                                                    |

| No | . 継続 | 停止 | 継続状態 | 新規区分 | <b>誌名</b>                                                | 発注ID       | 今年度巻号                         | 金額         |
|----|------|----|------|------|----------------------------------------------------------|------------|-------------------------------|------------|
| 1  |      |    | 継続   |      | コメント<br>(WB) Wiley Online Library コ<br>アコレクション (EJ)      | OR02220877 | 3書館からのコメント<br>2015(1)-2015(2) | 15,241,610 |
| 2  |      |    | 継続   |      | Web of Science (ONLINE DB)                               | OR02220765 | 2015-2015                     | 0          |
| 3  |      |    | 継続   |      | (WB) Wiley Online Library ス<br>タンダードコレクション (SSH)<br>(EJ) | OR02220695 | 2015(1)-2015(2)               | 779,926    |
| 4  |      |    | 継続   |      | JSTOR: ARTS SCI, II, AAF<br>(EJ)                         | OR02220600 | 2015-2015                     | 200,978    |

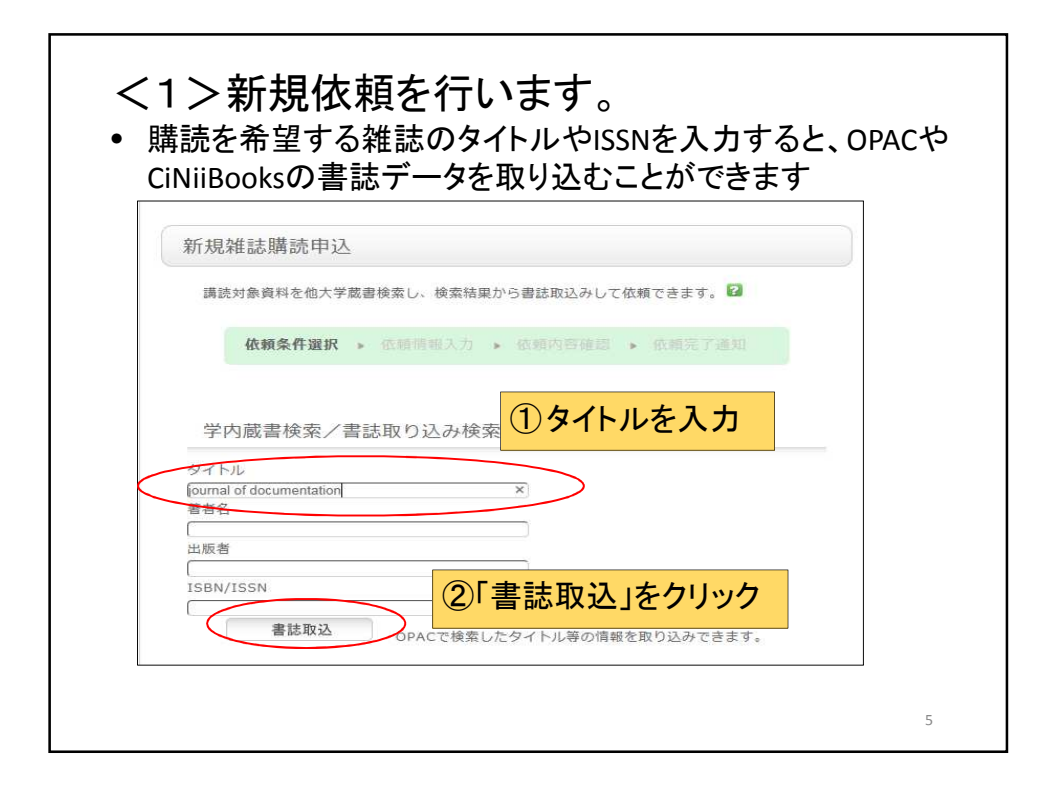

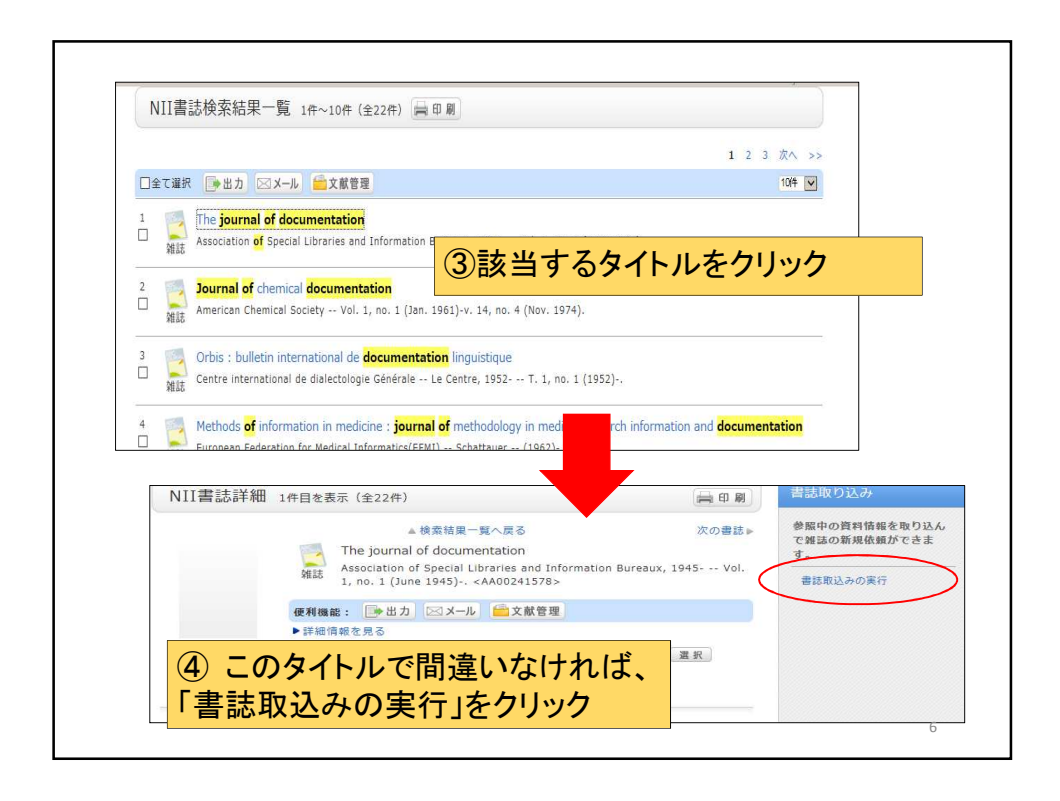

| 新規雑誌購読申込<br>確誌講読の新規申込を行うことができます。<br>低額条件選択 → 依頼情報入力 → 依頼内吉強的 → 位親先了通知                                                                                                    |
|----------------------------------------------------------------------------------------------------|
| 依頼信報入力<br>以下の情報を入力し、「申込」ボタンを押してください。<br>■ 」は必須項目です。                                                                                                    |
| ・ 以下の資料情報を入力(構認)してください。<br>* タイトル: [The journal of documentation<br>155N: [0220416<br>出版者:[                                                                                         |
| <ul> <li>         ・ 選択価         <ul> <li>コメント: [                 <ul></ul></li></ul></li></ul>                                                                                      |
| コメント欄に下記項目をご記入ください。<br>• 支払に使用する所管の番号と名称<br>• 形態別科目(「教育」or「研究」等)<br>• 雑誌の配架場所<br>• (記入例) 80A1234 図書館一◎△研究費、研究、配架場所は研究室<br>• 併せて、電子ジャーナルでの購読や別冊・増刊のみの購読等ご希望がありましたらコメン<br>ト棚にご言みください、 |
| ▶ 「欄」〜 記入くにさい。<br>● 必要事項が記入し終わりましたら、「申込」ボタンを押してください 7                                                                                                    |

|       | 依類內容確認                                                   |
|-------|----------------------------------------------------------|
|       | 以下の内容で依頼を行います。よろしければ決定ボタンを押してください。                       |
|       | ◎ 資料情報                                                   |
|       | タイトル:The journal of documentation                        |
|       | ISSN:00220418                                            |
|       | 出版書:                                                     |
|       | NCID : ANU0241378                                        |
|       | ○ 依賴情報                                                   |
|       | 申込日:2015/5/26                                            |
|       | ○通信機                                                     |
|       | ( 「ストテ ダ) 00/1234 回<br>コメント: 御雪-0.4死見6, 研究, 配架場<br>所は研究室 |
|       | ▲ このページのTOPへ                                             |
|       | 決 定 入力商価に戻る                                              |
|       |                                                          |
| ・申し込  | み内容をご確認のうえ、「決定」をクリックしてください。                              |
| メール   | じも甲込内谷か通知されますので、こ唯認くたさい。                                 |
| • 前の画 | <b>〕面に戻って修正することもできます。</b>                                |
|       | 8                                                        |

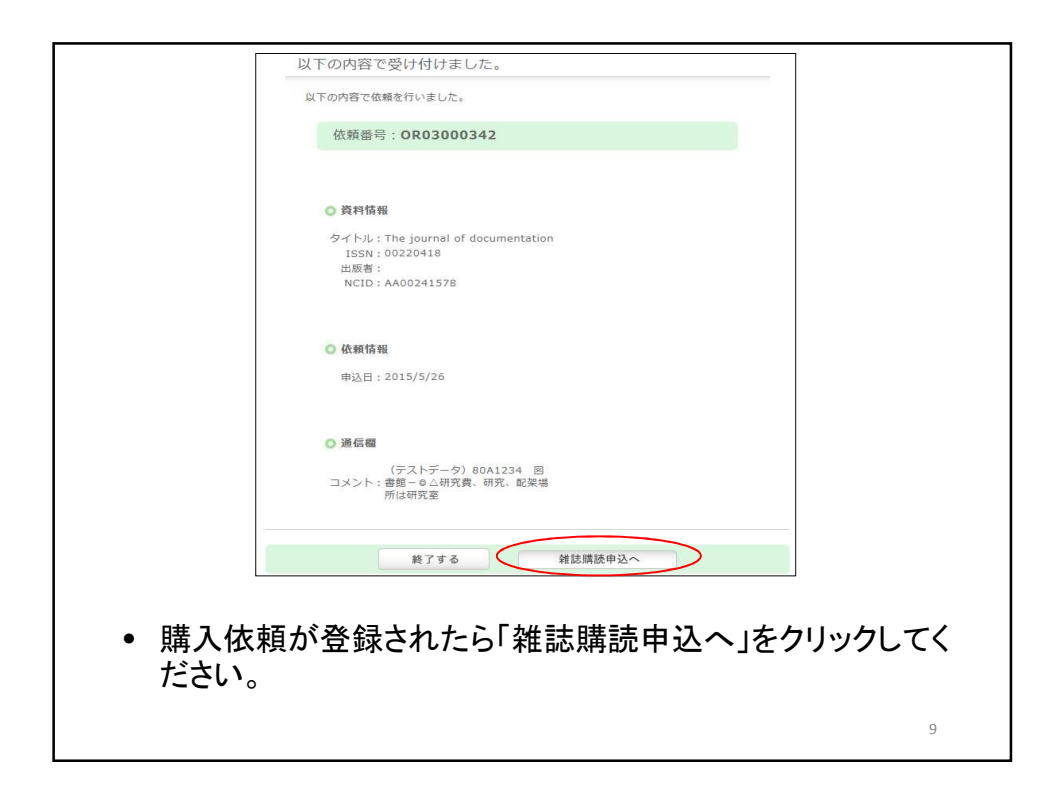

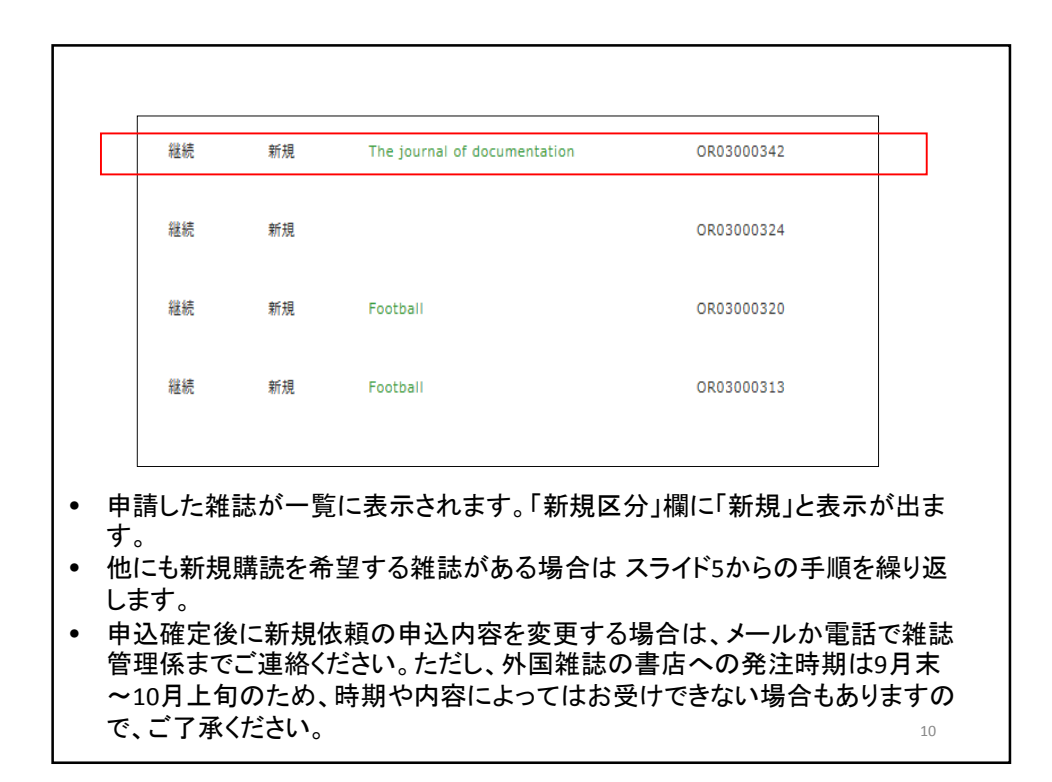

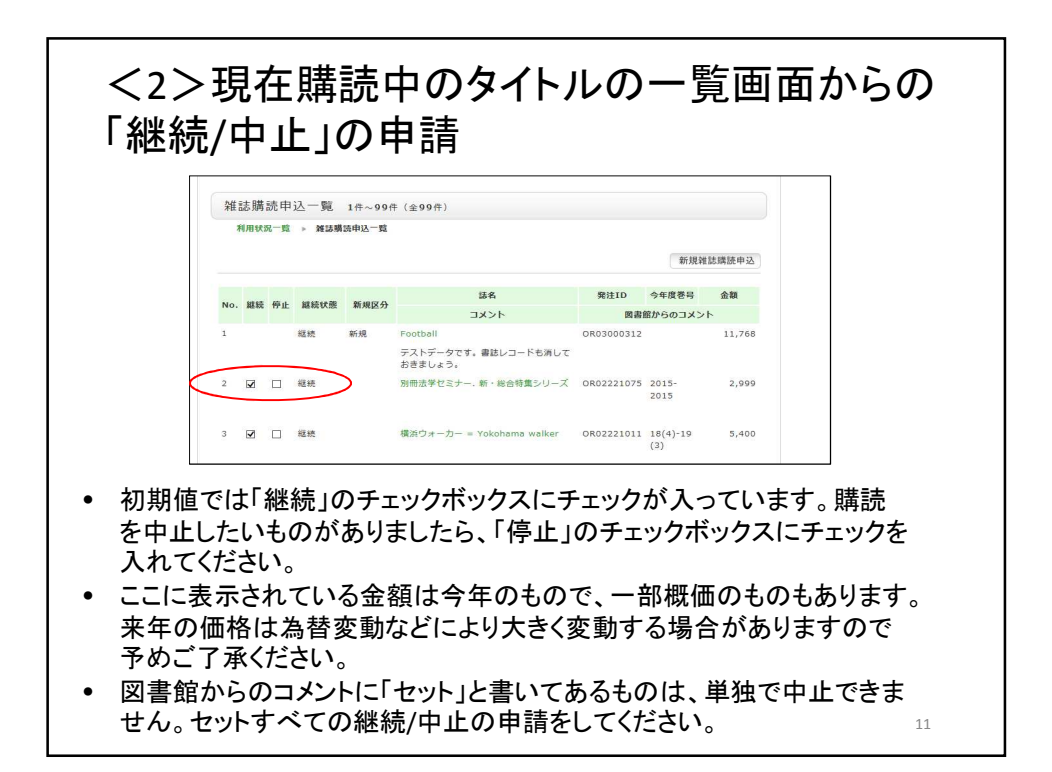

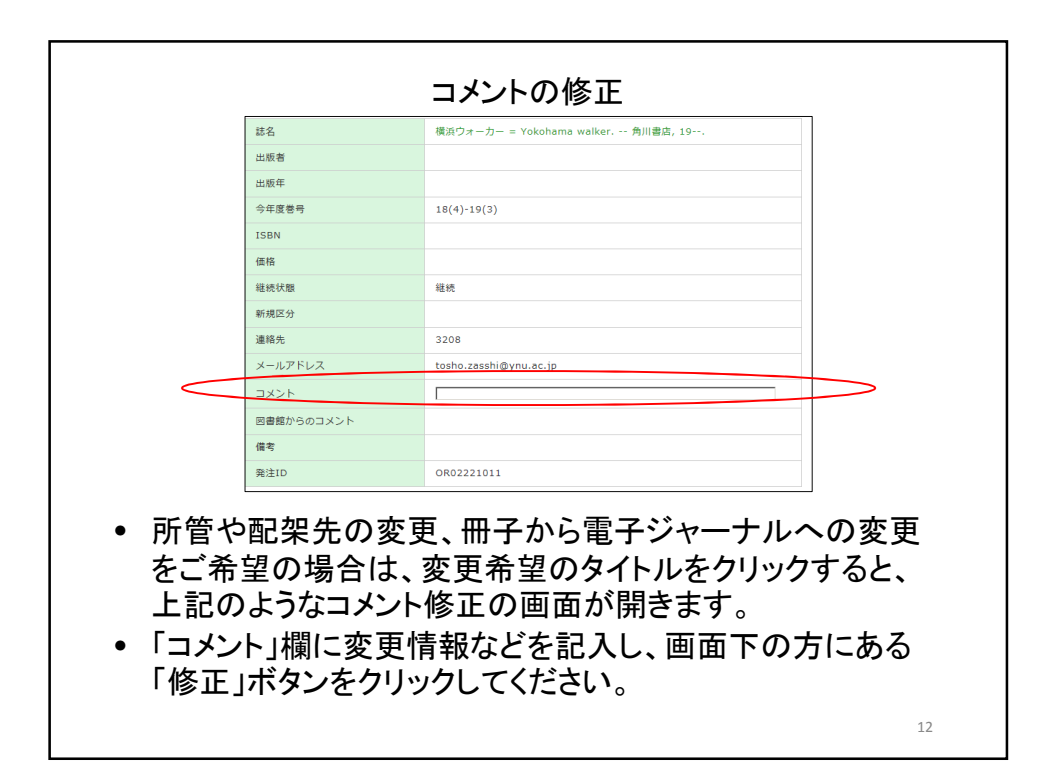

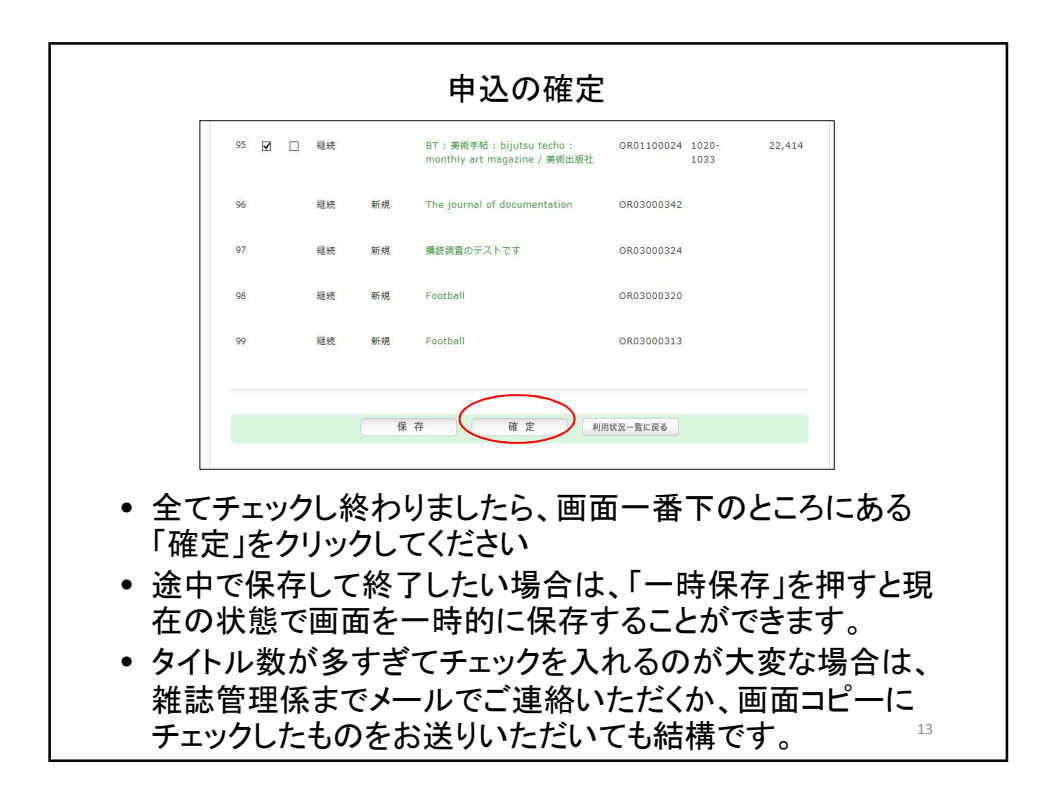

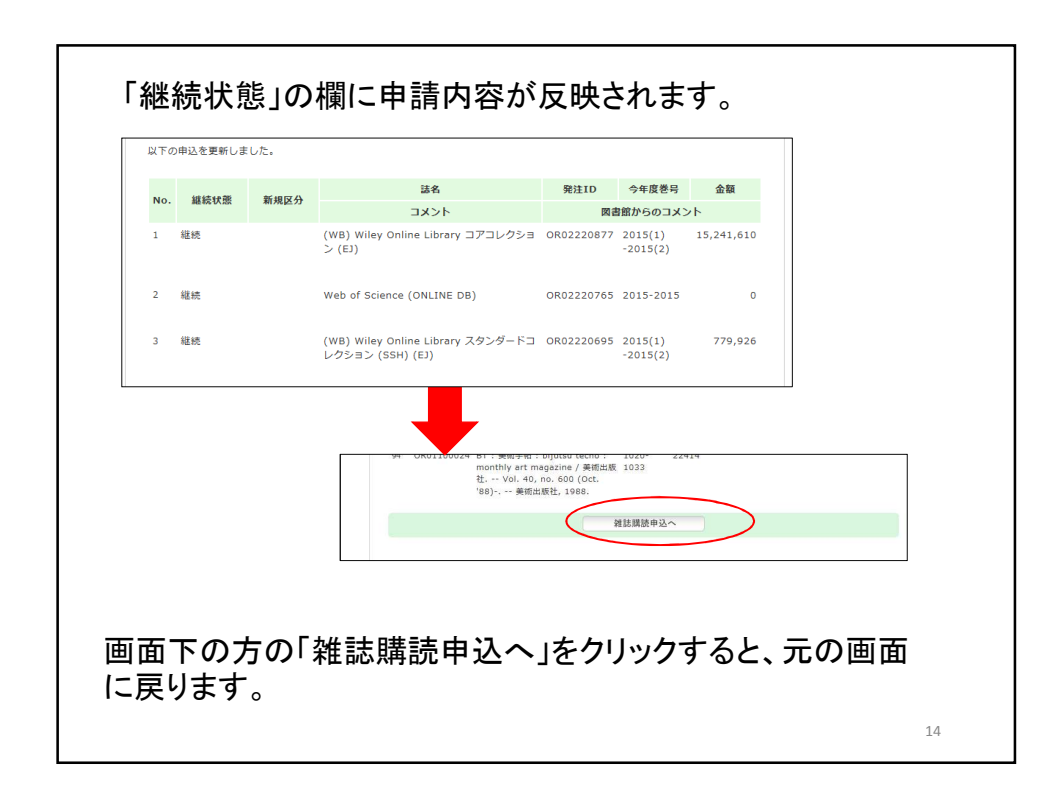

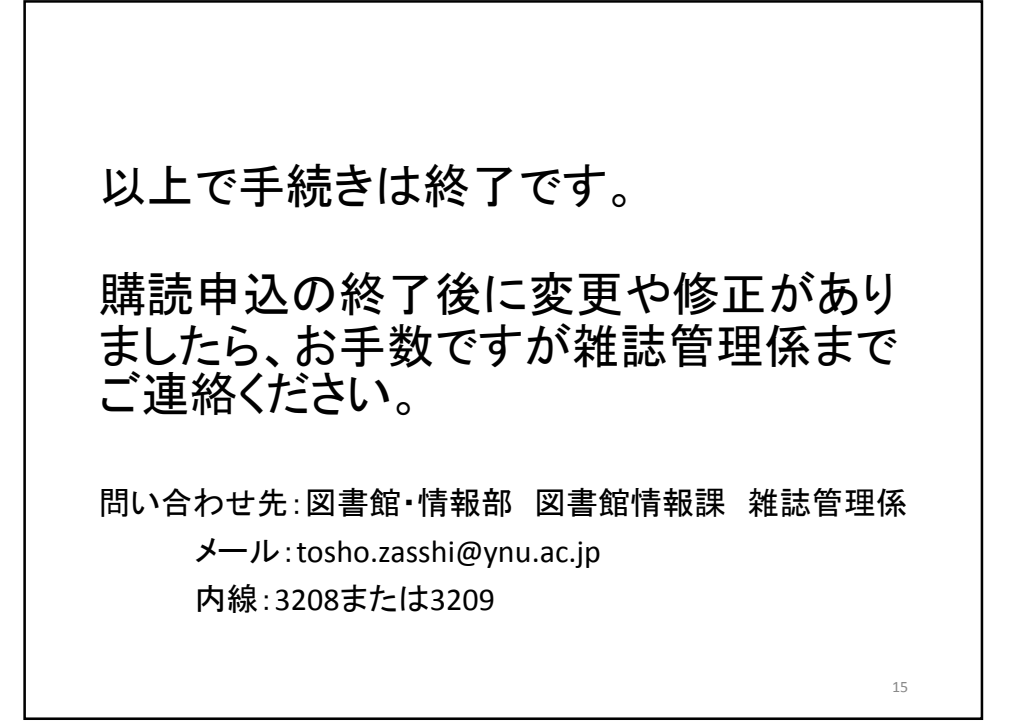